#### ตัวอย่างการอนุมัติการลา

ผู้ลาคือ คุณจตุพล

ผู้อนุมัติชั้นแรกคือ อ.ยงยุทธ

เข้าระบบโดย log in ด้วยชื่อของตัวเอง แล้วเข้าไปที่เมนูซ้ายมือจะพบ .....<</li>
 อุนุมัติเอกสารผ่านระบบ

ซึ่งถ้ามีใบลารอการอนุมัติใบลาก็จะแสดงให้เห็น ก็ให้ดำเนินการตามภาพ ไปที่เมนู อนุมัติเอกสารผ่านระบบ

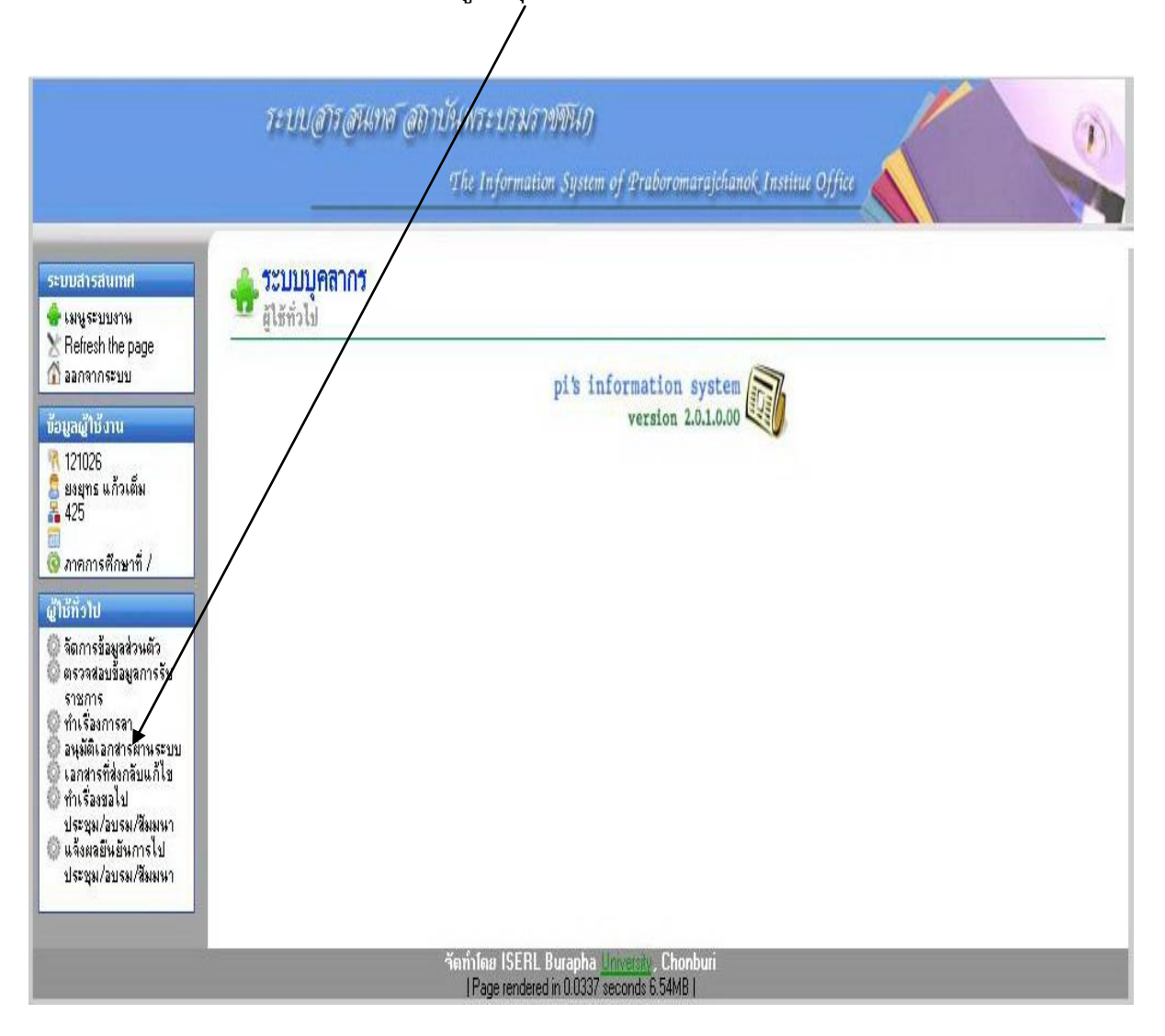

# ก็จะพบใบลาที่ส่งมารอการอนุมัติ เมื่อพบให้คลิกที่คำว่า "เลือก"

| มสารสนเทศ                                                                                                    | 🐥 ระบบ                                                          | <b>มบุคลากร</b>          |                                         |                          |             |                   |        |  |
|----------------------------------------------------------------------------------------------------|-----------------------------------------------------------------|--------------------------|-----------------------------------------|--------------------------|-------------|-------------------|--------|--|
| <ul> <li>สัญระบบงาน</li> <li>Refresh the page</li> <li>ออกจากระบบ</li> </ul>                                                                                                    | 🔘 อนุมัติเอกา                                                   | สารผ่านระบบ              |                                         |                          |             |                   |        |  |
| ลผู้ใช้งาน                                                                                                    |                                                                 |                          |                                         | อนุมัติการลา             |             |                   |        |  |
| 121026<br>ยงยุทธ แก้วเต็ม<br>425<br>ภาคการศึกษาที่ /                                                                                                    | ລຳທັນ                                                           | วันที่ทำเรื่อง           | ช่วงวันที่ลา                            | จำนวนวันที่ลา            | ประเภทการลา | ชื่อ - สกุล ผู้สา | เลื่อเ |  |
|                                                                                                    | อนมีดีในว่านะ : หัวหน้าหัวหน้างานเทคโนไลยีสารสนเทศและว่านข้อมูล |                          |                                         |                          |             |                   |        |  |
|                                                                                                    | 1                                                               | 29 w.s. 2556             | 6 ธ.ค. 2556 - 9 ธ.ค. 2556               | 2                        | ลาพักผ่อน   | นายจตุพล นิวันติ  |        |  |
| กราย<br>อการข้อมูลส่วนตัว<br>รวจสอบข้อมูลการรับ<br>าเรื่องการลา<br>นุมัติเอกสารผ่านระบบ<br>นุมัติเอกสารผ่านระบบ<br>นุมัติเอกสารที่ส่งกลับแก้ไข<br>าเรื่องขอไป<br>ระชุม/Jzusu/สัมมหา<br>จึงตอยืนขันการไป | หมายเหตุ: **                                                    | "หมายถึง ส่งกลับมาพิจารเ | มาใหม่หลังจากส่งกลับไปให้ผู้ยื่นเอกสารเ | รำการแก้ไขข้อมูลลางอย่าง |             |                   |        |  |

# ก็จะพบใบลาที่เขียนขอมารอการอนุมัติ

|                                                                                                    |                                   | The                                                                                                    | Informatio              | n System of Pra | boromarajchanok Institue Office    |  |  |  |  |  |
|----------------------------------------------------------------------------------------------------|-----------------------------------|----------------------------------------------------------------------------------------------------|-------------------------|-----------------|------------------------------------|--|--|--|--|--|
| ระบบสารสนเทศ<br>🖶 เมษูระบบงาน                                                                                                    | <b>ระบบบุคลากร</b><br>ศูโธัตั๋วไป |                                                                                                    |                         |                 |                                    |  |  |  |  |  |
| 🔀 Hetresh the page<br>🏠 ออกจากระบบ                                                                                                    | 🔘 อนุมัติเอกสารผ่านระบบ           |                                                                                                    |                         |                 |                                    |  |  |  |  |  |
| รับอมูลผู้ไร้งาน<br>121026<br>23 มองกร แก้วเต็ม<br>425<br>3425<br>3425<br>3425<br>3457<br>34577<br>34577<br>34577<br>34577<br>34577<br>34577<br>345777<br>345777777777777777777777777777777777777 |                                   | ใบลาพักต่อน                                                                                                    |                         |                 |                                    |  |  |  |  |  |
|                                                                                                    |                                   | (เรียนที่) วิทยาลัยพยาบารบรมราชชนนี นครลำปาง<br>วันที่ 29 พฤศจิกายน พ.ศ. 2556                                                                                                    |                         |                 |                                    |  |  |  |  |  |
|                                                                                                    |                                   | (ศาสินตั้น) เรียน ผู้สำนวยการวิทยาลัยพยาบาจบรมราชชนนี นดรลำปาง<br>ร้าทเเจ้า นายอดูพล นิวินเต็ เค่าแหน่ง นักพัฒนาระบบ<br>ระดับ ไม่ระบุ 36 กัด งานเทคโนโลยีย่ารสนเทศแนะราเหรียมูล<br>มีวัจเลาพักต่อนสะสะ 10 วินเท้าการ มีสิทธิสหรักต่อนประจำให้มีลิก 10 วันทำการ รวมเป็น 20 วันทำการ<br>ขลลาพักต่อนตั้งแต่วันที่ 6 มันวาคม พ.ศ. 2556 ถึงวันที่ 9 มันวาคม พ.ศ. 2556 มีกำหนด 2 วัน<br>ในระหว่างลาอะติดต่อย้างเจ้าได้ที่ 10817500619 |                         |                 |                                    |  |  |  |  |  |
|                                                                                                    |                                   |                                                                                                    | an con socon.           |                 | (ลงชื่อ)<br>(นายจตุพล นิวันติ)     |  |  |  |  |  |
| ประชุม/อบรม/สัมมหา                                                                                                    |                                   | AURITISATUAT                                                                                                    | รบบระมาสห<br>รวยรั้งขึ้ | รวรเปรียง       |                                    |  |  |  |  |  |
|                                                                                                    |                                   | (วันทำการ)                                                                                                    | (วันทำการ)              | (วันท่าการ)     |                                    |  |  |  |  |  |
|                                                                                                    |                                   | 1                                                                                                    | 2                       | 3               |                                    |  |  |  |  |  |
|                                                                                                    |                                   | (ສາຊີລ)                                                                                                    |                         | <br>            | จสอบ <u>ความเห็นผู้บังคับบัญชา</u> |  |  |  |  |  |
|                                                                                                    |                                   | (ตำแหน่ง)                                                                                                    |                         |                 |                                    |  |  |  |  |  |
|                                                                                                    |                                   | วันที่                                                                                                    | /                       |                 | (aoga)                             |  |  |  |  |  |
|                                                                                                    |                                   |                                                                                                    |                         |                 | (ตำแหน่ง)                          |  |  |  |  |  |
|                                                                                                    |                                   |                                                                                                    |                         |                 | วันที่                             |  |  |  |  |  |
| PI                                                                                                    |                                   |                                                                                                    |                         |                 | ตักสิล                             |  |  |  |  |  |

### จากนั้นให้มองที่หน้าต่างข้างล่างสุดจะพบว่า ``เห็นชอบ″ ``ไม่เห็นชอบ″ ``ส่งกลับ แก้ไขเห็นชอบ″

| ชาพเจา ม<br>จะดับ ไม่ระบุ สัง<br>มีวันลาพักก่อนชา<br>ขอลาพักล่อนชา<br>ขอลาพักล่อนขึ้น<br>เนาะหว่างสาละติด<br>หมายเลขโทรศัพท์<br><u>สถิติการลาในปัจบ</u><br>สายแล้ว | ายจตุพล นวม<br>กัดงานเทคโง<br>เม 10 วันทำกา<br>เว้นที่ 6 ธิโงวา<br>เต่อข้าพเจ้ได้<br>( 0817500 โ19<br>ประมาอเนื้ | พก พาแททษรรมาพณฑราระบ<br>แโลอีสกรสนเทศเนละราษอัล<br>เร มีสิทธิลาพักผ่อมประจำปั<br>คม พ.ศ. 2556 ถึงวันที่ 9 รัก<br>ที่ 0817500619         | มบ<br>มูล<br>ห้อีก 10 วันทำก<br>หวาคม พ.ศ. 25<br>(ลงชื่อ)                                                                      | าร รวมเป็น<br>56 มีกำหนด                               | 20 วันทำการ<br>2 วัน                                                                           |                              |                                                                 |                              |                                                                 |
|----------------------------------------------------------------------------------------------------|----------------------------------------------------------------------------------------------------|----------------------------------------------------------------------------------------------------|----------------------------------------------------------------------------------------------------|--------------------------------------------------------|------------------------------------------------------------------------------------------------|------------------------------|-----------------------------------------------------------------|------------------------------|-----------------------------------------------------------------|
| ชาพเรา พ<br>จะตับไม่เระบุ 33<br>มีวันลาพักผ่อนสะเง<br>ขอลาพักผ่อนสะเด<br>ในระหว่างลาละติด<br>หมายเลขโทรศัพท์<br>ชถิติการลาในปีงบ<br>สามาแล้ว                       | ายจะมุพสนวน<br>กัด งานเกคโง<br>เม 10 วันกักกา<br>เว้นที่ 6 ธินวา<br>เต่อข้าพเจ้าได้<br>( 0817500619<br>ประมาณนี้ | เม แก่แรนรงนาทพณะกระบ<br>ให้อยี่สารสมเทศและรูกาษอัล<br>าร มีสิทธิลาพักผ่อนประจำปั<br>คม พ.ศ. 2556 ถึงวันที่ 9 รัง<br>ที่ 0817500619<br>) | มข<br>มูล<br>นี้อีก 10 วันทำก<br>นวาคม พ.ศ. 25<br>(ลงชื่อ)                                                                     | าร รวมเป็น<br>56 มีกำหนด                               | 20 วันทำการ<br>2 วัน                                                                           |                              |                                                                 |                              | 1                                                               |
| <u>สถิติการลาในปังบ</u><br>ลามาแล้ว                                                                                                    | ประมาณน้                                                                                                    |                                                                                                    |                                                                                                    | (หายจญพร                                               | นีวันติ)                                                                                       |                              |                                                                 |                              |                                                                 |
| ลามาแล้ว                                                                                                    | 2 0- 01 100 M                                                                                                    |                                                                                                    |                                                                                                    |                                                        |                                                                                                |                              |                                                                 |                              |                                                                 |
| (วันทำการ)                                                                                                    | ลาครั้งนี้<br>(วันทำการ)                                                                                         | รวมเป็น<br>(วันทำการ)                                                                                                    |                                                                                                    |                                                        |                                                                                                |                              |                                                                 |                              |                                                                 |
| 1                                                                                                    | 2                                                                                                    | 3                                                                                                    |                                                                                                    |                                                        |                                                                                                |                              |                                                                 |                              |                                                                 |
| (องชื่อ)<br>(<br>(ตำแหน่ง)<br>วันที                                                                                                    |                                                                                                    |                                                                                                    | <u>ทวามเห็นต้บัง</u><br>(ลงชื่อ)<br>(ตำแหน่ง)<br>(ตำแหน่ง)<br>จันที่<br>อนุญาต<br>(ลงชื่อ)<br>(ตำแหน่ง)<br>(ตำแหน่ง)<br>ถ้นที่ | คับบัญชา<br>./                                         | jne                                                                                            |                              |                                                                 |                              |                                                                 |
|                                                                                                    | 1<br>(สงชื่อ)<br>(ตำแหน่ง)<br>วันที                                                                              | 2<br>(ครซื่อ)<br>[<br>(ข้านหน่อ)<br>วันที่/                                                                                              | <u>1</u> 2 3<br>(ลงชื่อ)                                                                                                    | 1 2 3<br>[สงชื่อ]<br>[ตำแหน่อ]<br>[ตำแหน่อ]<br>วันที่/ | 1         2         3           (ลงชื่อ)         ผู้ดรวจสอบ <u>ภวามเห็นผู้บังดับบันชา</u><br>( | 1     2     3       [asชื่อ] | 1 2 3<br>(คงชื่อ) ผู้ตรวจสอบ <u>ความเห็นยู้นังกับบัญชา</u><br>[ | 1     2     3       (คงชื่อ) | 1 2 3<br>(ครชื่อ) ผู้ตรวจสอบ <u>ความเร็นผู้บังกับบัญชา</u><br>[ |

## เมื่อกดเห็นชอบแล้ว จะปรากฏสถานะเห็นชอบและวันที่ดำเนินการ และรอผู้บริหาร ท่านอื่นดำเนินการในอีกลำดับขั้นตอน

| 📵 ระบบสารสนเทศ - Mozilla Firefo:                   | X                                              |                                                                               |                                             | - 6 🛛 🍠                |
|----------------------------------------------------|------------------------------------------------|-------------------------------------------------------------------------------|---------------------------------------------|------------------------|
| Eile Edit Yiew History Bookmarks                   | s Iools Help                                   | 1                                                                             | Tana Tana                                   |                        |
| Outlook - niwantini@hotmail.com                    | วิหายาลัยพยาบาลบรมราชชนนั นค ×ระเ              | บสารสนเทศ ×ระบบสารสนเทศ                                                       | × 📋 วิหยาลัยพยาบาลบรมราชชนนี นค × 📋 MIS Adm | inistrator × + 6       |
| edminister.pi.in.th/mispbri/index                  | c_codeigniter.php/eperson/checkflowstatus/leav | 3                                                                             | ☆ ♥ C Google                                | P 🕂 🏠 📈                |
|                                                    | ระบบสารสบเทล ส                                 | ถึวงไป พระง เรงเราสลิมิเล                                                     |                                             |                        |
|                                                    |                                                | 0/15/14/18 - 53 8 8 / 5 5 4 1                                                 |                                             |                        |
|                                                    |                                                | The Information System of Prabor                                              | omarajchanok Institue Office                | De                     |
|                                                    |                                                |                                                                               |                                             |                        |
| ระบบสารสนเทศ                                       | 📤 ระบบบคลากร                                   |                                                                               |                                             | G                      |
| 💮 เมนูระบบงาน                                      | นี้ ผู้ใช้ทั่วไป                               |                                                                               |                                             | *                      |
| Nefresh the page                                   | 🖏 ทำเรื่องการลา                                |                                                                               |                                             |                        |
| - OUTFILIAEDD                                      | 999                                            |                                                                               | ~~~                                         |                        |
| ข้อมูลผู้ใช้งาน                                    |                                                | ดรวจสอบสถานะเ                                                                 | การอนุมัติการลา                             | 3                      |
| 🙎 จตุพล นิวันติ                                    |                                                | ช่วงวันเพื่อว 👝 📰 🕞                                                           |                                             |                        |
| A 765                                              |                                                | อีงวันที่ 2 เมือ                                                              | .P. V 2555                                  | 2                      |
| 🧿 ภาตการศึกษาที่ /                                 |                                                |                                                                               |                                             |                        |
| ผู้ให้ทั่วไป                                       |                                                | ด้น                                                                           | ทา                                          | W                      |
| จัดการข้อมูลส่วนตัว จัดการข้อมูลการรับราชการ       |                                                |                                                                               |                                             |                        |
| พระรงสอบของผลการรบรายการ<br>ทำเรื่องการลา          | 1. ลาพักต่อน                                   |                                                                               |                                             | พิมพ์เอกสาร 🖨          |
| 😳 อนุมิติเอกสารผ่านระบบ<br>💮 เอกสารที่ส่งกลับแก้ไข | ช่วงวันที่เริ่มลา : 6 ฮันวาคม พ.ศ. 2556 ถึ     | ง 9 ธันวาคม พ.ศ. 2556                                                         |                                             |                        |
| ทำเรื่องขอไป<br>ปลาสา (อนสน (อันหนา)               | สถานะ : รอด้ำเนินการ                           |                                                                               |                                             |                        |
| 🛇 แจ้งผลอื่นอันการไป                               | ดำเนินการ                                      | ผู้ดำเนินการ                                                                  |                                             | วันที่ดำเนินการ        |
| ประชุม/อบรม/สีมมนา                                 | บันทึกข้อมูลการลา                              | นายจดุพล นิวันติ                                                              | 2                                           | .9 พฤศจิกายน พ.ศ. 2556 |
|                                                    | เห็นชอบ                                        | นายยงยุทธ แก้วเพิ่ม                                                           | 2                                           | .9 พฤศจิกายน พ.ศ. 2556 |
|                                                    | เห็นชอบ/ไม่เห็นชอบ                             | นางสาวพรรณี ไพศาลทักษิน (รองผู้อำนวยการกลุ่มยุทธศา                            | สตร์และพัฒนาคุณภาพ)                         | รอด้ำเนินการ           |
|                                                    | ตรวจสอบผ่าน/ตรวจสอบไม่ผ่าน                     | นางสาวศิริวราภรณ์ บุญศรี (การเจ้าหน้าที)                                      |                                             | รอด้าเนินการ           |
|                                                    | อนุมพี/ไม่อนุมพี                               | นางจรวยพร ทะแกลิวพินธุ์ (ผู้อำนวยการวิทยาลัย)                                 |                                             | รอดำเนินการ            |
|                                                    |                                                |                                                                               |                                             |                        |
|                                                    |                                                | Tennior ISERL Burapha University, Cho<br>Page rendered in 0.0528 seconds 7.62 | nbun<br>MB                                  |                        |
|                                                    |                                                |                                                                               |                                             |                        |
|                                                    |                                                |                                                                               |                                             |                        |
|                                                    |                                                |                                                                               |                                             |                        |
|                                                    |                                                |                                                                               |                                             | lane land              |
|                                                    |                                                |                                                                               |                                             | EN                     |
|                                                    |                                                |                                                                               |                                             |                        |
|                                                    |                                                |                                                                               |                                             |                        |
|                                                    |                                                |                                                                               |                                             | <u>N</u>               |
| <                                                  |                                                |                                                                               |                                             | 9:23 A                 |
|                                                    |                                                |                                                                               |                                             |                        |